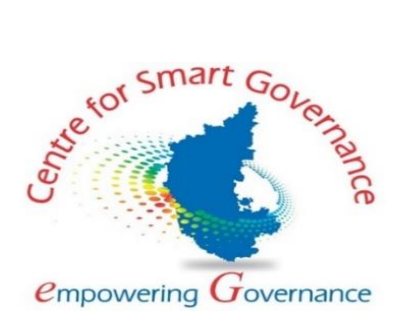

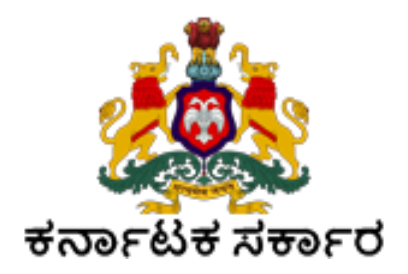

# User Manual (Promote to Next Semester)

Version: 1.0

Prepared by

Centre for Smart Governance (CSG) No. 2A, Hayes Road Bengaluru - 560025

### Table of Contents:

| Pı | romote to Next Semester | . 3 |
|----|-------------------------|-----|
|    | University Login:       | . 3 |
|    | College Admin Login:    | . 4 |
|    | Student Promotion:      | . 5 |
|    | Student Login:          | . 6 |

## Promote to Next Semester

#### **University Login:**

University has to set up fees for the semester to which the students are to be promoted.

| Home | Administration 🗸   | Admissions 🗸       | Academics 🗸 | HRM 🗸 | College 🗸 | Reports 🗸 | Help Desk 🗸 | •                                     |
|------|--------------------|--------------------|-------------|-------|-----------|-----------|-------------|---------------------------------------|
|      | Faculty            |                    |             |       |           |           |             | University Admin , Raichur University |
|      | rd                 |                    |             |       |           |           |             |                                       |
|      | Fee Details        |                    |             | -uii  | 13310     |           | mboa        | iu ii                                 |
|      | Add Other Univers  | ity and College De | tails       |       | 2         |           | • -         |                                       |
|      | Details For Online | Payment Account    | III         |       |           |           |             | Registrar Approved                    |

In this tab, University Admin is given provision to map the required fee heads, set up fees for the mapped fee heads and modify them Semester Wise.

Fees set up can be done according to the Category and Gender of the students. **Setting up Income Limits for the categories is a Mandatory step.** 

| University Adv Back Admission Fees Setup                                                                            | min , Raichur University |  |  |  |  |  |  |  |  |  |  |
|----------------------------------------------------------------------------------------------------|--------------------------|--|--|--|--|--|--|--|--|--|--|
| Back Admission Fees Setup                                                                                           |                          |  |  |  |  |  |  |  |  |  |  |
| ddmission Fees Setup                                                                                                |                          |  |  |  |  |  |  |  |  |  |  |
| Fee Head Mapping Laboratory/User Fee Head Mapping Enter New Fee Semester Wise Fee Setup                             |                          |  |  |  |  |  |  |  |  |  |  |
| Applicable from Academic Year* Program Level* Program Name*                                                         |                          |  |  |  |  |  |  |  |  |  |  |
| 2022-23           Select Program Level            Select Program Name                                               | ~                        |  |  |  |  |  |  |  |  |  |  |
| College Type* Discipline*                                                                                           |                          |  |  |  |  |  |  |  |  |  |  |
| Select V Select Discipline V                                                                                        |                          |  |  |  |  |  |  |  |  |  |  |
|                                                                                                    |                          |  |  |  |  |  |  |  |  |  |  |
| View Fees Details                                                                                                   |                          |  |  |  |  |  |  |  |  |  |  |
| Home Administration v Admissions v Arademirs v HBM v College v Benorts v Heln Desk v                                |                          |  |  |  |  |  |  |  |  |  |  |
| University Admin                                                                                                    | n , Mangalore Universit  |  |  |  |  |  |  |  |  |  |  |
| Back Setup Fees                                                                                                    |                          |  |  |  |  |  |  |  |  |  |  |
| Analisekia fean Asadonia Veset Dearce Lavalt Dearce Newst                                                           |                          |  |  |  |  |  |  |  |  |  |  |
| Appricable non Academic real     Program Level     Program Level       2021-22     V     Select Program Level     V | ~                        |  |  |  |  |  |  |  |  |  |  |
|                                                                                                    |                          |  |  |  |  |  |  |  |  |  |  |
| College Type* Semester*                                                                                             |                          |  |  |  |  |  |  |  |  |  |  |
|                                                                                                    |                          |  |  |  |  |  |  |  |  |  |  |
| Add                                                                                                    |                          |  |  |  |  |  |  |  |  |  |  |
|                                                                                                    |                          |  |  |  |  |  |  |  |  |  |  |
| Si. No Program Level Program Name College Type Semester Action                                                      | on                       |  |  |  |  |  |  |  |  |  |  |
|                                                                                                    |                          |  |  |  |  |  |  |  |  |  |  |

| SI. No | Applicable to category | Gender      | Income Limit | Adhyayana Peeta Fee | Admission Fee | Annual Day fee<br>✔ * | Career Guidance Fee |
|--------|------------------------|-------------|--------------|---------------------|---------------|-----------------------|---------------------|
| 1      | Category I             | Female      | 100000       | 1000                | 500           | 100                   | 0                   |
| 2      | Category I             | Male        | 100000       | 1000                | 500           | 100                   | 0                   |
| 3      | Category I             | Transgender | 100000       | 1000                | 500           | 100                   | 0                   |
| 4      | Category I I (A)       | Female      | 100000       | 1000                | 500           | 100                   | 0                   |
| 5      | Category I I (A)       | Male        | 100000       | 1000                | 500           | 100                   | 0                   |
| 6      | Category I I (A)       | Transgender | 100000       | 1000                | 500           | 100                   | 0                   |
| 7      | Category I I (B)       | Female      | 100000       | 1000                | 500           | 100                   | 0                   |
| 8      | Category I I (B)       | Male        | 100000       | 1000                | 500           | 100                   | 0                   |
| 9      | Category I I (B)       | Transgender | 100000       | 1000                | 500           | 100                   | 0                   |
| 10     | Category III (A)       | Female      | 100000       | 1000                | 500           | 100                   | 0                   |
| 11     | Category III (A)       | Male        | 100000       | 1000                | 500           | 100                   | 0                   |

### College Admin Login:

As set by the University Admin, College Admin has to set up fees for all the Categories and Genders too. **Setting up Income Limit is mandatory.** 

| me                                                | Administration                                                      | <ul> <li>Admissions</li> </ul>                                                                                                    | Academics ~  | Exam 🗸                                                        | пкм •            | Reports V                | Help Desk 🗸                          |                                                                                     | <b>O</b>                                |
|---------------------------------------------------|---------------------------------------------------------------------|----------------------------------------------------------------------------------------------------|--------------|---------------------------------------------------------------|------------------|--------------------------|--------------------------------------|-------------------------------------------------------------------------------------|-----------------------------------------|
|                                                   | Setup Seat Allo                                                     | cation Method                                                                                                    | E            | Bhandarka                                                     | r's Arts &       | & Science Co             | ollege, Kund                         | College Admin, Bhandarkar's                                                         | s Arts & Science College, Kundapur      |
| Colle                                             | Fee Details                                                         |                                                                                                    | lowing Steps | in Sequence                                                   |                  |                          |                                      |                                                                                     |                                         |
| St                                                | Students Reset                                                      | Password                                                                                                    | oved intake  |                                                               |                  |                          |                                      |                                                                                     |                                         |
|                                                   | Departments                                                         |                                                                                                    |              |                                                               |                  |                          |                                      |                                                                                     |                                         |
| St                                                | Details For Onli                                                    | ne Payment Account                                                                                                    | ake)         |                                                               |                  |                          |                                      |                                                                                     |                                         |
| -                                                 |                                                                     |                                                                                                    |              |                                                               |                  |                          |                                      |                                                                                     |                                         |
|                                                   |                                                                     |                                                                                                    |              |                                                               |                  |                          |                                      |                                                                                     |                                         |
|                                                   |                                                                     |                                                                                                    |              |                                                               |                  |                          |                                      |                                                                                     |                                         |
| me                                                | Administration                                                      | ✓ Admissions ✓                                                                                                    | Academics ~  | Exam 🛩                                                        | HRM 🗸            | Reports 🛩                | HelpDesk 🗸                           |                                                                                     |                                         |
| me                                                | Administration                                                      | ✓ Admissions ✓                                                                                                    | Academics 🗸  | Exam 🗸                                                        | HRM ¥            | Reports 🗸                | Help Desk 🗸                          | College Admin, Bhandarkar                                                           | s Arts & Science College, Kundapur      |
| me<br>Back                                        | Administration                                                      | <ul> <li>Admissions </li> </ul>                                                                                                    | Academics 🗸  | Exam 🗸                                                        | HRM ¥<br>Admissi | Reports ><br>on Fees Set | Help Desk ~<br>up                    | College Admin, Bhandarkar'                                                          | s Arts & Science College, Kundapur      |
| me<br>Back                                        | Administration                                                      | ✓ Admissions ✓                                                                                                    | Academics ~  | Exam ¥                                                        | HRM ¥            | Reports V                | Help Desk ¥                          | College Admin, Bhandarkar                                                           | 9<br>s Arts & Science College, Kundapur |
| me<br>Back<br>Fee H                               | Administration                                                      | Admissions V                                                                                                    | Academics 🗸  | Enter New Fee                                                 | Admissi          | Reports V                | Help Desk 🗸<br>up<br>ails Semester V | College Admin, Bhandarkar<br>Vise Fee Setup                                         | S Arts & Science College, Kundapur      |
| me<br>Back<br>Fee H<br>Applica                    | Administration<br>Head Mapping<br>able from Academ                  | Admissions V                                                                                                    | Academics 🗸  | Exam V<br>Enter New Fee<br>Program Level                      | HRM V<br>Admissi | Reports ~                | Help Desk v<br>up<br>ails Semester V | College Admin, Bhandarkar<br>Vise Fee Setup<br>Program Name*                        | 9<br>s Arts & Science College, Kundapur |
| me<br>Back<br>Fee H<br>Applica<br>2022            | Administration<br>Head Mapping<br>able from Academ<br>2-23          | Admissions •                                                                                                    | Academics V  | Enter New Fee<br>Program Level<br>Select Progr                | HRM V<br>Admissi | Reports ~                | Help Desk v<br>up<br>hils Semester V | College Admin, Bhandarkar<br>Vice Fee Setup<br>Program Name*<br>Select Program Name | S Arts & Science College, Kundapur      |
| me<br>Back<br>Fee H<br>Applica<br>2022<br>Seat Ty | Administration<br>Head Mapping<br>able from Academ<br>2-23<br>ype * | Admissions  Admissions  Admiss | Academics    | Enter New Fee<br>Program Level<br>Select Progr<br>Discipline* | Admissi          | Reports ~                | Help Desk ¥<br>up<br>sils Semester V | College Admin, Bhandarkar<br>Vise Fee Setup<br>Program Name*<br>Select Program Name | s Arts & Science College, Kundapur      |

| Home    | Administr    | ation 🗸   | Admissions 🗸  | Academics 🗸 | Exam 🗸         | HRM 🗸    | Reports 🗸 | Help Desk 🗸   |               |                   | 0                                            |
|---------|--------------|-----------|---------------|-------------|----------------|----------|-----------|---------------|---------------|-------------------|----------------------------------------------|
| Back    |              |           |               |             |                | Se       | tup Fees  |               |               | College Admin, bh | andarkar's Arts & Science College, Kundapura |
| Applica | ble from Aca | demic Yea | r*            |             | Program Level* |          |           |               | Program Name* |                   |                                              |
| 2022    | 2022-23 V    |           |               |             |                | am Level |           | ~             |               | Select            | ~                                            |
| Seat Ty | pe *         |           |               |             | Semester*      |          |           |               |               |                   |                                              |
| Selec   | t Seat Type  |           |               | ~           | Select         |          |           | ~             |               |                   |                                              |
|         |              |           |               |             |                |          |           |               |               |                   |                                              |
|         |              |           |               |             |                |          | Add       |               |               |                   |                                              |
| :       | SI. No       |           | Program Level |             | Program N      | lame     |           | Seat Type     |               | Semester          | Action                                       |
|         | 1            |           | UG            |             | Bachelor o     | f Arts   |           | Un-Aided Seat |               | ш                 | â                                            |
|         | 2            |           | UG            |             | Bachelor o     | f Arts   |           | Aided Seat    |               | ш                 | û                                            |
| L       |              |           |               |             |                |          |           |               |               | 1                 |                                              |

| SI. No | Applicable to category | Gender      | Income Limit | Adhyayana Peeta Fee<br>✓ * | Admission Fee<br>✓ | Admission Processing Fee | Application Fee |
|--------|------------------------|-------------|--------------|----------------------------|--------------------|--------------------------|-----------------|
| 1      | Category I             | Female      | 100000       | 100                        | 1000               | 100                      | 50              |
| 2      | Category I             | Male        | 100000       | 100                        | 1000               | 100                      | 50              |
| 3      | Category I             | Transgender | 100000       | 100                        | 1000               | 100                      | 50              |
| 4      | Category I I (A)       | Female      | 100000       | 100                        | 1000               | 100                      | 50              |
| 5      | Category I I (A)       | Male        | 100000       | 100                        | 1000               | 100                      | 50              |
| 6      | Category I I (A)       | Transgender | 100000       | 100                        | 1000               | 100                      | 50              |
| 7      | Category I I (B)       | Female      | 100000       | 100                        | 1000               | 100                      | 50              |
| 8      | Category I I (B)       | Male        | 100000       | 100                        | 1000               | 100                      | 50              |
| 9      | Category I I (B)       | Transgender | 100000       | 100                        | 1000               | 100                      | 50              |
| 10     | Category III (A)       | Female      | 100000       | 100                        | 1000               | 100                      | 50              |
| 11     | Category III (A)       | Male        | 100000       | 100                        | 1000               | 100                      | 50              |
| 12     | Category III (A)       | Transgender | 100000       | 100                        | 1000               | 100                      | 50              |

Save the fees set. Set fees can be modified or deleted, save the modifications done.

| plicable from A | Academic Year*           |   | Progra       | m Level*      |                                                   |            | Program            | n Name*  |         |        |
|-----------------|--------------------------|---|--------------|---------------|---------------------------------------------------|------------|--------------------|----------|---------|--------|
| 2022-23         |                          |   |              | UG            |                                                   |            | ♥ Bachelor of Arts |          |         |        |
| Seat Type *     |                          |   |              | er*           |                                                   |            |                    |          |         |        |
| Aided Seat      |                          |   | ▼ III        |               |                                                   | ~          |                    |          |         |        |
|                 |                          |   |              | Vie           | ew Fees Details                                   |            |                    |          |         |        |
|                 |                          |   |              | Vie<br>Existi | ew Fees Details<br>ing Fee Details                |            |                    |          |         |        |
| ow 10 💌         | entries                  |   |              | Vie<br>Existi | w Fees Details                                    |            |                    |          | Search: | :      |
| ow 10 🗸         | entries<br>Academic Year | ¢ | Program Leve | Vie<br>Existi | w Fees Details<br>ing Fee Details<br>Program Name | \$ Seat Ty | De \$              | Semester | Search: | Action |

#### **Student Promotion:**

Once the fee set for the next semester, the College Admin has to **Promote** the Students from the current semester to the next semester.

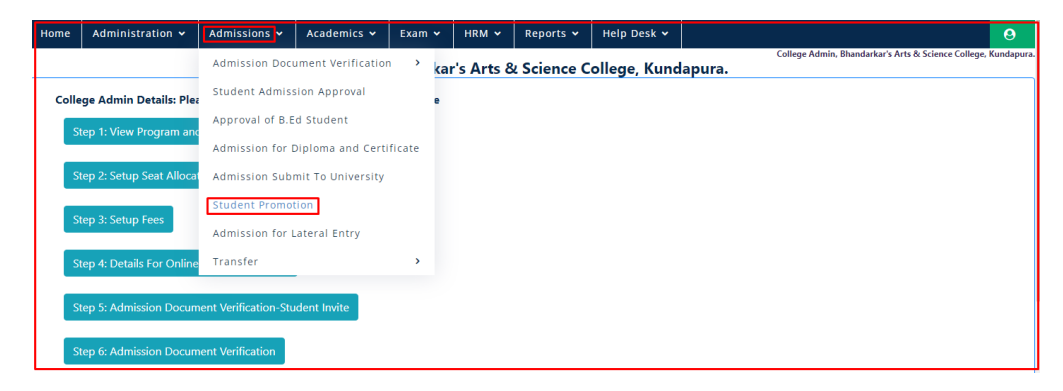

Here the admin has to select the Academic Year in which the student has taken his admission.

| Home   | Administration 🗸 | Admissions 🗸 | Academics 🗸 | Exam 🗸        | HRM 🗸      | Reports 🗸   | Help Desk 🗸 |                | 9                                  |
|--------|------------------|--------------|-------------|---------------|------------|-------------|-------------|----------------|------------------------------------|
|        |                  |              |             |               |            |             |             |                | College Admin, BRB College, Raichu |
| Back   |                  |              |             |               | Studen     | nt Promotic | on          |                |                                    |
| Acader | nic Year*        |              | Pr          | omote From 1  | Term/Semes | ster*       |             | Program Level* |                                    |
| 2021   | 1-22             |              | ~           | 11            |            |             | •           | UG             | ~                                  |
| Progra | m Name*          |              | Pr          | omote To Terr | m/Semester | r*          |             |                |                                    |
| Bach   | elor of Commerce |              | ~           | ш             |            |             |             | ,              |                                    |
|        |                  |              |             |               |            | View        |             |                |                                    |

Admin has to select the students who are eligible to Promote.

|        | Student Details     |                |                  |            |         |  |  |  |  |  |
|--------|---------------------|----------------|------------------|------------|---------|--|--|--|--|--|
| SI. No | Registration Number | Student Name   | Current Semester | Select All | Action  |  |  |  |  |  |
| 1      | U23AC21C0001        | NAVEEN KUMAR   | Ш                |            | Promote |  |  |  |  |  |
| 2      | U23AC21C0002        | Shashikumar    | Ш                |            | Promote |  |  |  |  |  |
| 3      | U23AC21C0003        | AMRUTHA BINDU  | Ш                |            | Promote |  |  |  |  |  |
| 4      | U23AC21C0004        | M HITESH KUMAR | Ш                |            | Promote |  |  |  |  |  |
| 5      | U23AC21C0005        | NITESH KUMAR   | Ш                |            | Promote |  |  |  |  |  |
| 6      | U23AC21C0006        | UDAY KIRAN M   | Ш                |            | Promote |  |  |  |  |  |
| 7      | U23AC21C0007        | POOJA G S      | Ш                |            | Promote |  |  |  |  |  |
| 8      | U23AC21C0008        | ANNAPURNA      | 11               |            | Promote |  |  |  |  |  |

College Admin has to select the students from the list displayed and click on Promote Selected

| 96  | U23AC21C0096 | SOUMYA              | 11 | Promote |
|-----|--------------|---------------------|----|---------|
| 97  | U23AC21C0097 | K C SANJAY          | Ш  | Promote |
| 98  | U23AC21C0098 | JASHWANTH           | Ш  | Promote |
| 99  | U23AC21C0099 | KISHAN T            | Ш  | Promote |
| 100 | U23AC21C0100 | PRAJWAL DESHPANDE   | 11 | Promote |
| 101 | U23AC21C0101 | ARAVIND CHOUDHARY K | Ш  | Promote |
| 102 | U23AC21C0102 | JATIN               | Ш  | Promote |
| 103 | U23AC21C0103 | MAHESH M            | Ш  | Promote |
|     |              |                     |    |         |
|     |              | Promote Selected    |    |         |

### Student Login:

Once Promotion is done by the College Admin, Student will receive a payment link in their login.

| потте     | Student 🗸         | Admissions 🗸 | Academics 🗸   | Exam 🗸       |                               |                       |                  |    | ల                  |
|-----------|-------------------|--------------|---------------|--------------|-------------------------------|-----------------------|------------------|----|--------------------|
|           |                   |              |               |              |                               |                       |                  | NA | VEEN KUMAR, Studen |
| Dashboard | / View Activities |              |               |              |                               |                       |                  |    |                    |
|           |                   |              |               |              |                               |                       |                  |    |                    |
|           |                   |              |               |              |                               |                       |                  |    |                    |
|           |                   |              |               |              | Welcome to U                  | UCMS                  |                  |    |                    |
|           |                   |              | View My Admis | sion Details | Upload My Photo and Signature | Enter My Bank Details | Upload Documents |    |                    |
|           |                   |              |               |              | Important Notic               | rol .                 |                  |    |                    |
|           |                   |              |               |              | important Note                | .e:                   |                  |    |                    |
|           |                   |              |               |              | Click here to Pay 3rd Seme    | ester Fees            |                  |    |                    |

When clicked on the link provided "Click here to Pay 3<sup>rd</sup> Semester Fees", it will take to another page with fee break-up.

| ome     | Student 🗸                        | Admissions 🗸                        | Academics 🛩      | Exam 🗸 |                  |        |            | •                  |  |
|---------|----------------------------------|-------------------------------------|------------------|--------|------------------|--------|------------|--------------------|--|
|         |                                  |                                     |                  |        |                  |        |            | NAVEEN KUMAR, Stud |  |
|         |                                  |                                     |                  |        |                  |        |            |                    |  |
| Payment |                                  |                                     |                  |        |                  |        |            |                    |  |
|         |                                  |                                     |                  |        |                  |        |            |                    |  |
| Shov    | v 50 👻 ent                       | ries Print PDF                      |                  |        |                  |        | Search:    |                    |  |
|         | SI. No                           | •                                   |                  |        | Fee Head Name \$ |        | Fee Amount | ¢                  |  |
| 1       | Admission Processing Fee-College |                                     |                  |        |                  |        |            |                    |  |
| 2       |                                  | Admission Processing Fee-University |                  |        |                  |        |            |                    |  |
| 3       |                                  | Application Fee-College             |                  |        |                  | 50.00  |            |                    |  |
| 4       |                                  | Alu                                 | imni Fee-College |        |                  | 100.00 |            |                    |  |
| Shov    | ving 1 to 4 of 4                 | entries                             |                  |        |                  |        | Previous   | 1 Next             |  |
| Pa      | yable Amount *                   |                                     |                  | 1250.0 | )                |        |            | ,                  |  |
|         |                                  |                                     |                  |        | Pay              |        |            |                    |  |

Student has to click on **Pay** and it will lead to Payment Gateway of NSDL, where different methods of payment will be provided.

| SurePay                                        |                                                   | Bay (Real Control of Control of C |
|------------------------------------------------|---------------------------------------------------|----------------------------------------------------------------------------------------------------|
| Net Banking<br>(Transaction Charges may apply) | Payment Mode - Net Banking                        | ^ Transaction Details                                                                                                    |
| Debit Card<br>(Transaction charges may apply)  |                                                   | Merchant Name                                                                                                    |
| Credit Card<br>(Transaction charges may apply) |                                                   | State Project Monitoring Unit Unified<br>University and College Management System<br>UUCMS Higher Education Department GoK                                                                                                    |
| (Transaction charges may apply)                | C Other Bank                                      | Service Description<br>Exam Karnataka University                                                                                                    |
| UPI<br>(Transaction charges may apply)         | Pay Now Cancel                                    | Transaction ID<br>9B8AF7BC-76B2-43                                                                                                    |
|                                                |                                                   | Bill Amount ₹1250<br>Transaction Fees [Incl. GST] () ₹11.8                                                                                                    |
|                                                |                                                   | Total Amount Payable<br>₹1261.8                                                                                                    |
|                                                |                                                   |                                                                                                    |
|                                                | Verified by Manuerant. RuPays Safeticey Distances |                                                                                                    |

Student can opt one among the provided methods and make payment to complete his promotion to the next semester.

Once the payment is successful, student name will appear in List of Admission for the next semester.